## MODEL 166, 172, 176, 231, 242, 246

## Shown on model 172.457

| A1p13  | Multifunction display                      |
|--------|--------------------------------------------|
| S110s1 | Scroll forward/back button                 |
| S110s3 | System selection button                    |
| S110s4 | "Back" and voice control system OFF button |
| S110s6 | OK button                                  |
| S111s3 | Accept/terminate phone call button         |
|        |                                            |

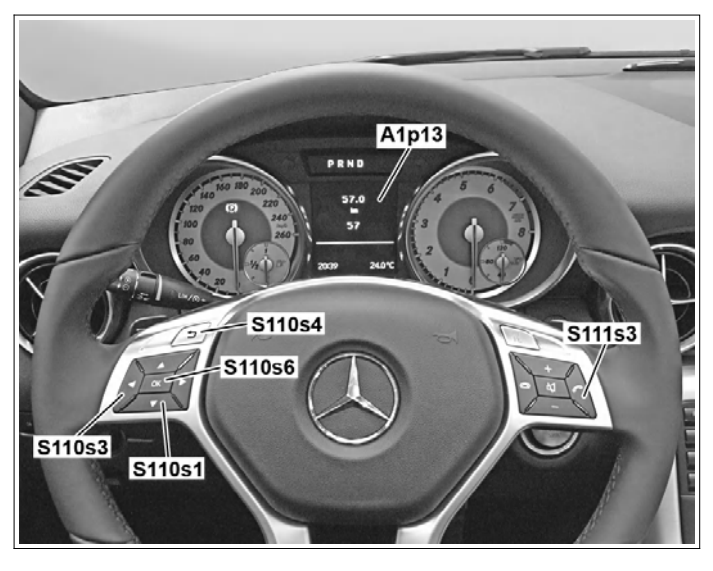

P54.32-9043-11

|    | Reset service indicator                                                                                                    |                                                                                                    |  |
|----|----------------------------------------------------------------------------------------------------|----------------------------------------------------------------------------------------------------|--|
| 1  | Close engine hood, doors and trunk lid                                                                                                    |                                                                                                    |  |
| 2  | Turn transmitter key in electronic ignition lock control unit to position "1"                                                                                 | <b>i</b> The standard display (total distance) must appear in the multifunction display (A1p13), if necessary repeatedly press the scroll forward/back button (S110s1).                                                                                                    |  |
| 3  | Repeatedly press system selection button<br>(S110s3) until the "Trip" menu item is<br>highlighted in the multifunction display<br>(A1p13).                    | i "Trip" remains selected for approx. 5 s.<br>Operation step 4 must be carried out within<br>this time.                                                                                                    |  |
| 4  | First press and hold the Accept/Terminate<br>phone call button (S111s3), then - within 1 s,<br>press the OK(S110s6) button.                                   | <b>i</b> Press and hold Accept/Terminate phone<br>call button (S111s3) and OK button (S110s6)<br>for approx. 5 s: The multifunction display<br>(A1p13) then shows the Workshop menu with<br>the "Vehicle data", "Dynamometer test",<br>"Brake pad replacement" and "ASSYST<br>PLUS" tabs.                      |  |
| 5  | Press scroll forwards and backwards button<br>(S110s1) repeatedly, until "ASSYST PLUS" is<br>highlighted and confirm selection with the OK<br>(S110s6) button | <b>i</b> The multifunction display (A1p13) shows the "Service Data" and "Full Service" tabs.                                                                                                    |  |
| 6  | Press scroll forwards and backwards button<br>(S110s1) until "Full Service" is highlighted and<br>confirm selection with OK (S110s6) button                   | <b>i</b> The multifunction display (A1p13) shows the current service items, e.g. "Service 1" and "Service 3", as well as "Confirm Service".                                                                                                    |  |
| 7  | Press scroll forwards and backwards button<br>(S110s1) repeatedly until "Confirm service" is<br>highlighted and confirm selection with the<br>(S110s6) button | <b>1</b> The multifunction display (A1p13) shows the engine oil selection, e.g. "Oil Quality 229.3" or "Oil Quality 229.5".                                                                                                    |  |
| 8  | Select specification for engine oil used with<br>scroll forwards and backwards button<br>(S110s1) and confirm selection with the<br>OK(S110s6) button         | <ul> <li>The multifunction display (A1p13) then shows the selected oil quality and "Service performed?".</li> <li>Engine 270, 271, 276<br/>To achieve the maximum service interval, engine oil which complies with the Specifications for Operating Fluids, Sheet 229.5 must be used and confirmed!</li> </ul> |  |
| 9  | Press scroll forwards and backwards button<br>(S110s1) repeatedly until "Yes" is highlighted<br>and confirm selection with the OK (S110s6)<br>button          | <b>i</b> The multifunction display (A1p13) then shows "Take-back not possible", "Cancel" and "Confirmation".                                                                                                    |  |
| 10 | Press scroll forwards and backwards button<br>(S110s1) repeatedly until "Confirmation" is<br>highlighted and confirm selection with the OK<br>(S110s6) button | <b>i</b> The multifunction display (A1p13) shows<br>"Full Service Performed".                                                                                                    |  |

| 11 | Press and hold OK button (S110s6) and<br>repeatedly press "Back" and VCS Off<br>(S110s4) button until the multifunction display<br>(A1p13) shows the standard display (total<br>distance) |  |
|----|----------------------------------------------------------------------------------------------------|--|
| 12 | Turn transmitter key in electronic ignition lock control unit to position "0"                                                                                                    |  |